# layui-JQuery犯过的错误

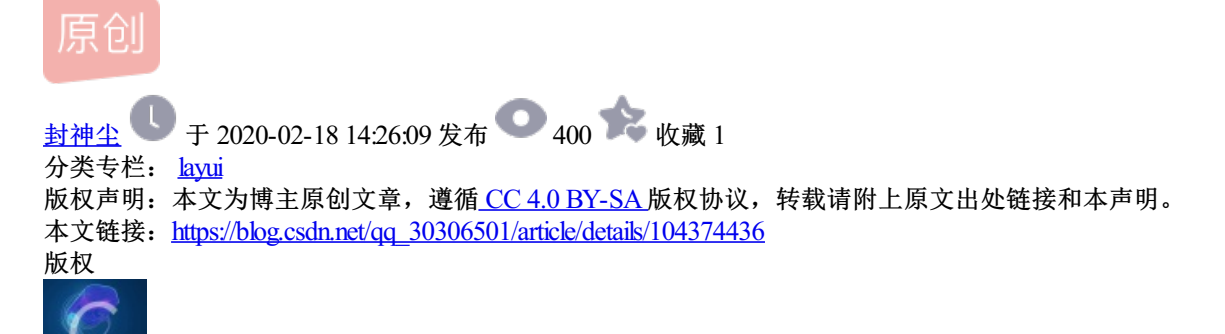

<u>l 篇文章 0 订阅</u> 1 篇文章 0 订阅 订阅专栏

所有的弹出层都显示在页面的最下面

```
解决方法: 头文件处添加
<!doctype html>
<html xmlns="http://www.w3.org/1999/xhtml">
```

获取 layer.open 弹出的子层中的元素

```
var iframeWin = window[layero.find('iframe')[0]['name']];//得到iframe页的窗口对象,执行iframe页的方法
var content = layero.find("iframe")[0].contentWindow.$(".layui-input").val();
console.log(iframeWin.$(".layui-input").val());
```

将 layer.open 弹出层设置为圆角

```
.layui-layer{border-radius:20px;}
.layui-layer-title{border-radius: 20px;}
```

动态添加layui元素时 需要重新渲染 通过String html添加

```
//form 表单中的 需要
layui.use(['layer','laydate','form'], function(){
    var layer = layui.layer, form = layui.form, laydate = layui.laydate;
    form.render();//layui 样式重新渲染
});
//侧边栏的需要
layui.use(['layer','laydate','element'], function(){
    var layer = layui.layer,element=layui.element;
    element.render();//layui 样式重新渲染
});
```

引用layui图标

## 页面等待

var waitindex = layer.load(0,{shade: [0.2, '#393D49']}, {shadeClose: true}); //0代表加载的风格,支持0-2

### 弹出

#### 询问

```
layer.confirm("<div style='width: 100%;height: 100%'><div style='text-align: center;padding-top: 10%;'>是否{
{title : ['提示','font-size:18px;font-family:Microsoft YaHei;background-color:white;border-bottom:0px;font-v
btn: ['确定', '取消'] //可以无限个按钮
}, function(index){
layer.close(index);
});

#
H
layer.alert("<div style='width: 100%;height: 100%'><div style='margin-left: 25%;'>保存成功! </div></div>//div>'', {
var index = parent.layer.getFrameIndex(window.name); //先得到当前iframe层的索引
parent.layer.close(index); //再执行关闭
});

function([
```

## icon图标样式

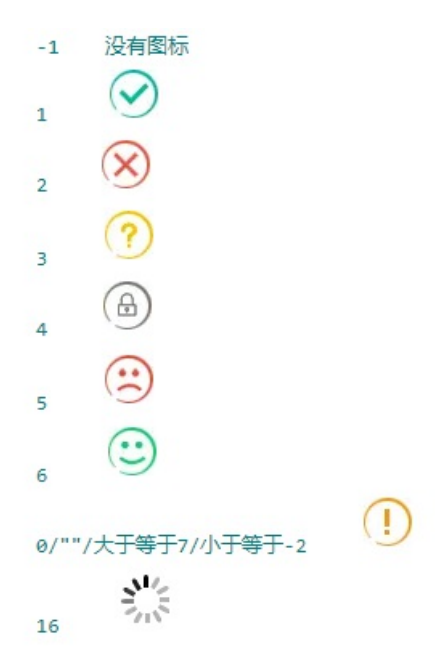

```
//在页面中添加 xuhao

<script type="text/html" id="xuhao">
{{d.LAY_TABLE_INDEX+1}}
</script>
```

```
//在js中添加 templet: '#xuhao'
,cols: [[
{field:'aa', title:'序号',templet: '#xuhao', width: '5%' ,style:'font-size: 14px;color: #000;font-family: Si
,{fixed:'right', title:'操作', width:'30%' , toolbar: '#barDemo',align:'center',unresize:true,fixed:'right']
]]
```

设置layui数据表格中的 表头样式

```
,done : function(res, curr, count) {
    //如果是异步请求数据方式, res即为你接口返回的信息。
    //如果是直接赋值的方式, res即为: {data: [], count: 99} data为当前页数据、count为数据总长度
    //修改表头样式
    $("thead").find("tr").find("th").each(function (index, element) {
        $(element).css("color", '#000');
        $(element).css("font-size", '16px');
        $(element).css("font-family", 'SimSun');
        $(element).css("font-weight", '600');
    });
}
```

使用模板引擎 来进行按钮是否显示

```
<script type="text/html" id="barDemo">
    <a class="applyOperate cmcc_btn cmcc_btn_stress" lay-event="load">下载</a>
    {{# if(d.itemAuditStatus == 1 ){ }}
        <a class="applyOperate cmcc_btn cmcc_btn_stress" style="margin-left: 20px;" lay-event="infoShow">明
        {{# }}
        {{# }}
        {{# }}
</script>
```

进行表格分页

```
,page: { //支持传入 laypage 组件的所有参数(某些参数除外,如: jump/elem) - 详见文档
layout: [ 'prev', 'page', 'next', 'skip','limit', 'count'] //自定义分页布局
,groups: 5 //只显示 1 个连续页码
}
```

通过后台获取数据 然后进行前端页面的多级表头设置

,cols: [[{field:'', type:'numbers', rowspan:2,title:'序号', width: '3%',style:'font-size: 14px;color: #00 ,{field:'',title:'两层',width:'7%', rowspan:2,style:'font-size: 14px;color: #000;font-family: SimSu ,{field:'',title:'两层',width:'15%', rowspan:2,style:'font-size: 14px;color: #000;font-family: SimSun;fon ],[ {field:'', title:'一层下1', width: '11%',style:'font-size: 14px;color: #000;font-family: SimSun;fon ,{field:'', title:'一层下2', width:'11%',style:'font-size: 14px;color: #000;font-family: SimSun;fon ,{field:'', title:'一层下2', width:'11%',style:'font-size: 14px;color: #000;font-family: SimSun;fon ,{field:'', title:'一层下3', width:'12%',style:'font-size: 14px;color: #000;font-family: SimSun;font ,{field:'', title:'一层下5', width:'11%',style:'font-size: 14px;color: #000;font-family: SimSun;font ,{field:'', title:'一层下5', width:'11%',style:'font-size: 14px;color: #000;font-family: SimSun;font ,{field:'', title:'一层下5', width:'11%',style:'font-size: 14px;color: #000;font-family: SimSun;font ,{field:'', title:'一层下5', width:'11%',style:'font-size: 14px;color: #000;font-family: SimSun;font ,{field:'', title:'一层下6', width:'12%',style:'font-size: 14px;color: #000;font-family: SimSun;font ,{field:'', title:'一层下6', width:'12%',style:'font-size: 14px;color: #000;font-family: SimSun;font ,{field:'', title:'一层下6', width:'12%',style:'font-size: 14px;color: #000;font-family: SimSun;font ,{field:'', title:'-层下7', width:'7%',style:'font-size: 14px;color: #000;font-family: SimSun;font ,{field:'', title:'-层下7', width:'7%',style:'font-size: 14px;color: #000;font-family: SimSun;font-]]

| 序号 |        | 100 |  |  |  |  |  |  |  |  |
|----|--------|-----|--|--|--|--|--|--|--|--|
|    |        |     |  |  |  |  |  |  |  |  |
|    | 前无相关政语 |     |  |  |  |  |  |  |  |  |

https://blog.csdn.net/qq\_3030650

## 弹出层 对父级页面进行修改

var openindex = parent.layer.getFrameIndex(window.name); //获取窗口索引 console.log(openindex); console.log(parent.\$("#applyId").val());//获取父级页面中元素的值

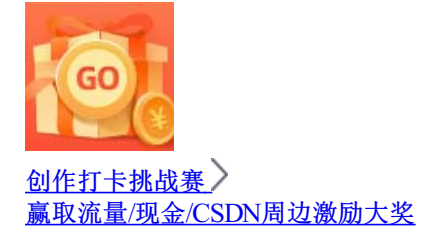